## How Do I Activate or Deactivate the Spam Filter?

Through the anti-spam service provided by the Center, the user can decide whether or not to activate spam filtering through the mail reporter (activated by default). If deactivated, all mails will be accepted, except those on the blacklist.

• Notice If you select "By pass anti-spam" no spam mail will be filtered. Please do not report missed spam to the vendor to avoid unnecessary trouble. Thank you!

## Activating or Deactivating the Spam Filter

- 1. Log in to Mail Reporter.
- 2. Click "Mail Account" in the left column.
- 3. Check "Policy" on the right side of the screen

|                                                                                                    | Ply Account.          | Wady/With Line                                                                                                    |                                                                                                    |
|----------------------------------------------------------------------------------------------------|-----------------------|----------------------------------------------------------------------------------------------------|----------------------------------------------------------------------------------------------------|
| Mail Reporter<br>NTMU COC                                                                                                    | Edit Black/White list |                                                                                                    |                                                                                                    |
| F February 2020 F F                                                                                                    | Existed groups        | In the left group tree, Mach-Fort indicates: manifer of, underline indicates: administration of                                       |                                                                                                    |
| 8 M T W T F 5<br>20 27 20 29 30 31 1                                                                                                    | L-cc.ethu.edu.tw      |                                                                                                    |                                                                                                    |
| 2         3         4         5         8         7         8           0         10         11         12         13         14         15           16         17         16         16         21         22         22           23         24         25         26         27         28         29           1         2         5         4         5         6         7 |                       | • Accessed: - volkee (bis offic and a to<br>• Disolar mane: - volkee<br>• R-mail Accessed: - (Sright) - V<br>• R-mail Accessed: (Tren | Attitu scheme PCP3     Coldina     Confirm      Confirm                                                                                                    |
| Home     Mailbox     Inbound)     Sent (Relay)     Advaced     Mail Account                                                                                                    |                       | • Uset athecol                                                                                                    | Battination     Confirm VAUD     Quantities SNH     Quantities SNH     Quantities SNH     Quantities SNH     Quantities SNH     Quantities SNH     Quantities SNH     Quantities SNH     Quantities SNH     Quantities SNH     SNH     SN |
|                                                                                                    |                       | Can add Mack list in natification<br>Can add white list is notification                                                               | Always as span                                                                                                    |
|                                                                                                    |                       | n Em<br>polyection.cl                                                                                                    | di addesar<br>Azar                                                                                                    |
|                                                                                                    |                       | CK                                                                                                    |                                                                                                    |

4. If you do not wish to activate the spam filtering function, check the box for "By pass anti-spam"; if you wish to activate it, then uncheck that box.

| Notification: | Confirm-VALID Quarantine-SPAM |
|---------------|-------------------------------|
| Policy:       | By pass anti-spam             |
|               | Always as spam                |

5. Click "OK" at the bottom to complete configuration.

×

From: https://net.nthu.edu.tw/netsys/ - 網路系統組

Permanent link: https://net.nthu.edu.tw/netsys/en:faq:mail\_report\_disable

Last update: 2020/02/24 15:38